# **BQTEK SMS Asistan**

Kullanım Kılavuzu

Doküman Versiyon: 1.0 09.05.2016

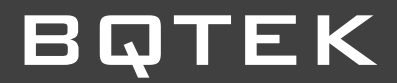

# ΒΩΤΕΚ

# İçindekiler

| İçindekiler 2                         | ) |
|---------------------------------------|---|
| Genel Bilgi3                          | 3 |
| Uygulamanın İndirilmesi               | 3 |
| iPhone için BQTEK SMS Asistan         | 3 |
| Android için BQTEK SMS Asistan        | 3 |
| Windows ve Mac için BQTEK SMS Asistan | 3 |
| Uygulamanın Kullanımı4                | ł |
| Cihaz Ayarlarını Değiştir5            | 5 |
| Yeni Cihaz Ekle5                      | 5 |
| Cihaz Sil5                            | 5 |
| Uygulama Ayarları7                    | 7 |
| Makro Ekle                            | 3 |
| Makro Sil                             | 3 |
| Cihaza Sms Gönder                     | e |

## **Genel Bilgi**

BQTEK SMS Asistan uygulaması ile GSM Kontrol ve Uyarı Cihazlarımızın kontrolünü hızlıca yapabilirsiniz. SMS Asistan uygulaması, cihazları kontrol etmek veya ayarlarını yapmak için cihaza gönderebileceğiniz tüm komutları içinde barındırır. Böylece cihazlara göndereceğiniz sms komutlarını ve formatını hatırlamak zorunda kalmazsınız. Yapmak istediğiniz işlemi veya ayarı uygulama sayesinde hızlıca seçerek yapabilirsiniz.

SMS Asistan uygulaması sms gönderim işlemi yapmaz. Sizin için cihaza göndereceğiniz sms komutunu ve yapısını oluşturmanızı sağlar ve kullandığınız akıllı telefonun mesaj gönderme penceresine komutları otomatik olarak doldurur. Bu aşamadan sonra sms gönderim işlemini onaylamanızı gerekir.

### Uygulamanın İndirilmesi

#### iPhone için BQTEK SMS Asistan

iPhone kullanıyor iseniz App Store (iOS Uygulama Marketi) 'dan BQTEK SMS Asistan kelimesini aratarak uygulamayı ücretsiz olarak iPhone telefonunuza indirebilirsiniz. iPhone için uygulamanın linki: https://itunes.apple.com/tr/app/bq100/id1006557881?l=tr&mt=8

#### Android için BQTEK SMS Asistan

Android kullanıyor iseniz Google Play (Android Uygulama Marketi) 'den BQTEK SMS Asistan kelimesini aratarak uygulamayı ücretsiz olarak Android işletim sistemine sahip akıllı telefonunuza indirebilirsiniz.

Android için uygulama linki:

https://play.google.com/store/apps/details?id=air.com.bqtek.bq100air

#### Windows ve Mac için BQTEK SMS Asistan

BQTEK SMS Asistan uygulaması akıllı telefonların yanı sıra Windows ve Mac işletim sistemine sahip masaüstü, dizüstü ve tablet bilgisayarlara da kurulabilir. Windows ve Mac işletim sistemine sahip bilgisayarlara kurulan SMS Asistan uygulaması sadece sms şablonunu oluşturur. Bilgisayar üzerinden cihaza sms gönderme işlemi yapmaz.

Akıllı telefon kullanmadığınız zamanlarda bilgisayarınız üzerinden sms şablonu oluşturabilir ve oluşan bu kodu kullandığınız cihaza sms olarak gönderebilirsiniz.

Windows ve Mac için uygulama BQTEK SMS Asistan uygulamasını <u>http://www.bqtek.com</u> sitesinden indirebilirsiniz.

BQTEK SMS Asistan uygulamasını bilgisayarınıza kurabilmeniz için AdobeAir yazılımı gerekir. AdobeAir yazılımını bu adresten indirebilirsiniz. <u>https://get.adobe.com/air/</u>

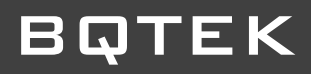

## Uygulamanın Kullanımı

BQTEK SMS Asistan uygulamasını akıllı telefon veya bilgisayarınıza kurduktan sonra kullanmaya başlayabilirsiniz.

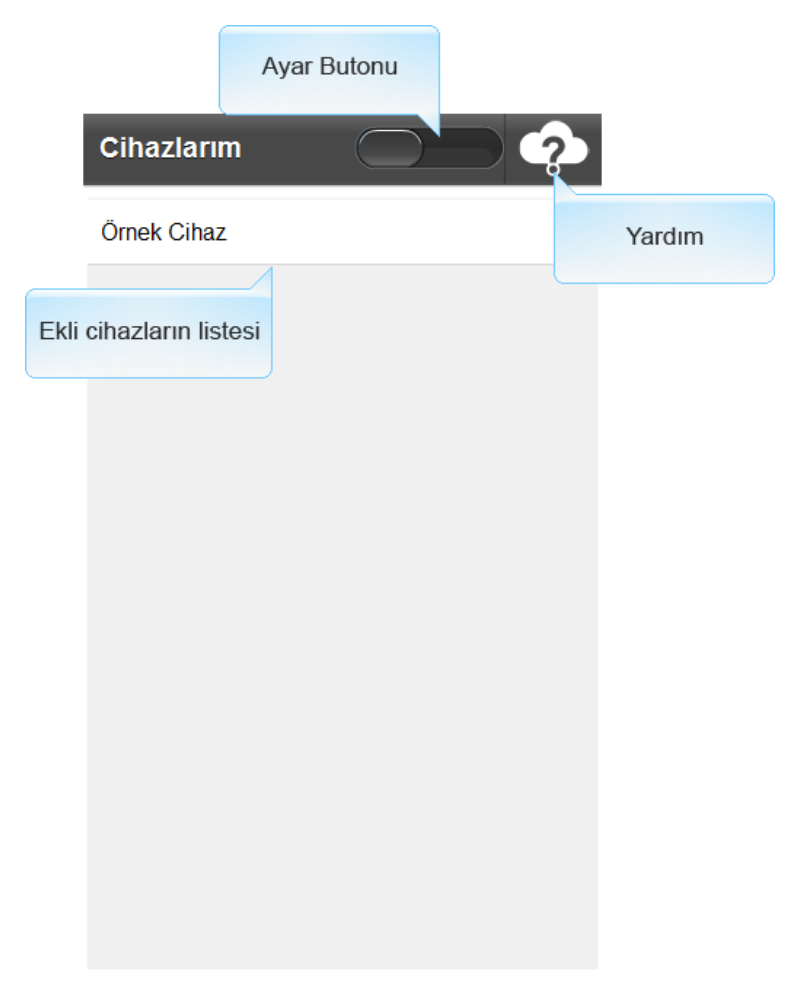

Uygulamayı ilk çalıştırdığınızda yukardaki gibi bir ekran açılacaktır.

**Ayar Butonu:** Uygulamayı ayar moduna alır. Yeni cihaz ekleme, cihaz silme, cihaz ayarları değiştirme gibi işlemleri yapabilmek için önce uygulamayı ayar moduna almak gerekir. Yapılan işlemlerden sonra uygulamayı kullanabilmek için "Ayar Modu" kapatılmalıdır.

Yardım: Uygulamanın kullanımını anlatan web sayfasını açar. Bunun için internet gereklidir.

**Ekli Cihazların Listesi:** Uygulama üzerinde ekli tüm cihazların listelendiği ekrandır. Uygulamanın ana ekranıdır. Uygulama ilk çalıştığında bu ekran karşınıza gelir.

# Cihaz Ayarlarını Değiştir

Uygulamayı ilk çalıştırdığınızda "Örnek Cihaz" adında bir cihaz ekli gelir. Örnek Cihaz ayarlarını değiştirerek kendi cihaz ayarlarınızı yapabilir yada yeni bir cihaz ekleyebilirsiniz.

Cihaz ayarlarını değiştirmek için aşağıdaki adımları takip edin.

- 1. Uygulamanın ana ekranında iken ayar butonuna basın ve uygulamayı ayar moduna alın.
- 2. Uygulama ayar modunda iken ayarlarını değiştirmek istediğiniz cihaza dokunun.
- 3. Cihaz ayarları sayfasından değiştirmek istediğiniz ayarları değiştirin ve ardından kaydet butonuna basarak yaptığını değişiklikleri kaydedin.
- 4. Uygulamayı yeni ayarlarınızda kullanmak için ayar modundan çıkın.

### Yeni Cihaz Ekle

Uygulamaya birden fazla cihaz ekleyerek kullanabilmeniz mümkündür. Eklediğiniz cihaz türleri de birbirlerinden farklı olabilir.

Yeni cihaz eklemek için aşağıdaki adımları takip edin.

- 1. Uygulamanın ana ekranında iken ayar butonuna basın ve uygulamayı ayar moduna alın.
- 2. Uygulama ayar modunda iken "Yeni Cihaz" butonuna dokunun.
- 3. Yeni cihaz ayarları sayfasından yeni cihazının ayarlarını ve cihaz türünü belirtip kaydet butonuna basarak yeni cihazınızı ekleyin.
- 4. Uygulamayı kullanmak için ayar modundan çıkın.
- 5. Cihaz listesi alanında yeni eklediğiniz cihazın adı görünüyor ise cihazını eklenmiştir.

#### Cihaz Sil

Uygulama üzerinde ekli bir cihazı silmeniz mümkündür. Aşağıdaki adımları takip ederek cihaz silme işlemini yapabilirsiniz.

- 1. Uygulamanın ana ekranında iken ayar butonuna basın ve uygulamayı ayar moduna alın.
- 2. Uygulama ayar modunda iken silmek istediğiniz cihaza dokunun.
- Cihaz ayarları sayfası açılır. Sayfanın sağ üst alanında yer alan "Sil" butonuna basarak cihazı silebilirsiniz. Not: Cihaz silme işlemi geri alınamaz. Doğru cihazı sildiğinizden emin olun.
- 4. Silme işleminden sonra ayar modunu kapatın.
- 5. Cihaz listesi alanında sildiğiniz cihazın adı görünmüyor ise cihaz silinmiştir.

Cihaz Ayarlarını Değiştir, Yeni Cihaz Ekle ve Cihaz Sil seçeneklerinin ekran görüntüsü aşağıdaki gibidir.

| Geri        | Cihaz Ayarları      |      | Sil |  |
|-------------|---------------------|------|-----|--|
| Cihaz İsim  |                     |      |     |  |
| Cihaz 1     |                     |      |     |  |
| GSM No      |                     |      |     |  |
| 05320001122 |                     |      |     |  |
| Şifre       |                     |      |     |  |
| ******      |                     |      |     |  |
| Cihaz       | Türü (bq100,bq110,) |      |     |  |
| bq100       | )                   |      |     |  |
| Notlar      |                     |      |     |  |
| İstanb      | uldaki cihaz.       |      |     |  |
| Та          | nımlamalar          | Kayo | det |  |

Cihaz İsim: Uygulama üzerinde görünecek cihazın ismi.

**GSM No:** Komut göndereceğiniz cihazın içerisine taktığını sim kartın numarası.

Şifre: Her bir cihazın 7 karakter uzunluğunda şifresi vardır default şifre: 1234567'dir.

**Cihaz Türü:** Komut gönderilecek cihazın türü seçilir. Kullandığınız cihazın türünü doğru seçtiğinizden emin olun. Aksi halde kullandığınız cihaza yanlış komut gönderebilirsiniz.

Notlar: Cihazınızla ilgili not eklemek isterseniz bu alana yazabilirsiniz.

Tanımlamalar: Cihaz üzerinde bulunan giriş ve çıkışlara uygulamada isim vermenizi sağlar.

Kaydet: Yaptığınız değişiklikleri kaydeder.

# BQTEK

## Uygulama Ayarları

Uygulama ayarları sayfasından cihaza gönderebileceğiniz güncel komutları indirebilir, uygulamayı kendiniz için daha kullanışlı hale getirebilirsiniz. Uygulama ayarları sayfasına ulaşmak için

- 1. Uygulamanın ana ekranında iken ayar butonuna basın ve uygulamayı ayar moduna alın.
- 2. Uygulama ayar modunda iken cihaz listesi alanında "Ayarlar" butonuna basın ve uygulama ayarları sayfasını açın.
- 3. Uygulama ayarları sayfasındaki işlemlerinizden sonra ayar modunu kapatın.

| G Önizleme e                       | kranını göster                                     |                 |
|------------------------------------|----------------------------------------------------|-----------------|
| V Önizleme                         | ekranını göster                                    |                 |
| QRCode (                           | Göster Liste Satır Y                               | ′ükseklik       |
| QRCode Göster ite Satır<br>kseklik |                                                    |                 |
| Ekran Boyutland                    | dır<br>dır Ka                                      | vdet            |
| Komut Listesini                    | Güncelle                                           | Kaydet Butonu   |
| Server1                            | Server2                                            |                 |
| Sunucu Seçimi                      | darı program yeniden<br>aşladığında aktifolur. Gür | ncelle          |
|                                    |                                                    | Güncelle Butonu |

Önizleme Ekranını Göster: Seçili olduğunda, sms gönderim ekranından önce gönderilecek mesajın önizlemesini gösterir.

**QRCode Göster:** Seçili olduğunda, önizleme ekranında gönderilecek mesajın içeriğini QRCode olarak gösterir.

**Liste Satır Yüksekliği:** Kullandığınız telefonun çözünürlüğüne göre satır yüksekliğini ayarlamanızı sağlar. Aktif olması için uygulamayı yeniden başlatmanız gerekir.

**Ekran Boyutlandır:** Kullandığınız telefonun çözünürlüğüne göre ekranı boyutlandırmanızı sağlar. Aktif olması için uygulamayı yeniden başlatmanız gerekir.

Komut Listesini Güncelle: Sunucu seçimi alanından güncellenecek komutların hangi sunucudan indirileceği seçilir. Güncelle butonuna basarak güncelleme işlemi başlatılır. Güncelleme işlemi bittiğinde ekrana uyarı gelir. Belirli aralıklarla güncelleme işlemini yapınız.

Kaydet: Yaptığınız değişiklikleri kaydedip bir önceki sayfaya gider.

#### Makro Ekle

Cihaza sıklıkla gönderdiğiniz sms komutlarını makro olarak ekleyip daha sonra hızlıca ulaşabilirsiniz. Makro ekleme işlemi için 2 yol bulunur. Aşağıdaki adımları takip ederek makro ekleme işlemini yapabilirsiniz.

#### Makro Ekleme 1. Yol

- 1. Uygulamanın önizleme sayfasında iken; SMS Metninin altında "Makro Ekle" butonuna basarak makro ekleyebilirsiniz.
- 2. Eklediğiniz makro cihazın komut listesi sayfasında "İsimsiz Makro" adında görünür.
- 3. İsimsiz makronuza isim vermek için; bu ekranda iken sağ üst alanda yer alan "Ayar" butonuna dokunun ve uygulamayı ayar moduna alın.
- 4. Uygulamayı ayar moduna aldıktan sonra; İsimsiz makronuza dokunun.
- 5. Makro düzenle sayfasından makronuza yeni bir isim verip kaydedin.
- 6. Ayar modunu kapatın.
- 7. Makronuzun yeni ismi ekranda görünüyor ise işlem tamamdır.

#### Makro Ekleme 2. Yol

- 1. Uygulamanın ana ekranında iken; Cihaz Listesi alanında makro eklemek istediğiniz cihaza dokunun
- 2. Cihazın komut listesi sayfasında iken; sayfanın sağ üst alanında yer alan "Ayar" butonuna dokunun ve uygulamayı ayar moduna alın.
- 3. Uygulamayı ayar moduna aldıktan sonra; "Yeni Makro" butonuna dokunun.
- 4. Açılan makro düzenle sayfasında yeni makronuzu oluşturun ve kaydet butonuna basarak yeni makronuzu kaydedin.
- 5. Ayar modunu kapatın.
- 6. Yeni makronuz ekranda görünüyor ise işlem tamamdır.

#### Makro Sil

Eklediğiniz makroları silebilirsiniz. Makro silme işlemi için aşağıdaki adımları takip ederek makro silme işleminizi yapabilirsiniz.

- 1. Uygulamanın ana ekranında iken; Cihaz Listesi alanında makro silmek istediğiniz cihaza dokunun
- 2. Silmek istediğiniz makro cihazın komut listesi sayfasında görünecektir.
- 3. Silme işlemi için bu ekranda iken, uygulamanın sağ üst alanında yer alan "Ayar" butonuna dokunun ve uygulamayı ayar moduna alın.
- 4. Uygulamayı ayar moduna aldıktan sonra; silmek istediğiniz makroya dokunun.
- Makro düzenle sayfasının sağ üst alanında yer alan "Sil" butonuna basarak makroyu silebilirsiniz. Not: Makro silme işlemi geri alınamaz. Doğru makroyu sildiğinizden emin olun.
- 6. Silme işleminden sonra ayar modunu kapatın.
- 7. Cihaz listesi alanında sildiğiniz makronun adı görünmüyor ise makro silinmiştir.

# BQTEK

| Geri         | Makro Düzenle                    |  |  |
|--------------|----------------------------------|--|--|
| Makro Başlık |                                  |  |  |
|              |                                  |  |  |
| Makro        | Metni (şifre; kısmından sonrası) |  |  |
|              |                                  |  |  |
| Liste S      | ira                              |  |  |
|              |                                  |  |  |
| Açıklar      | na                               |  |  |
|              |                                  |  |  |
|              |                                  |  |  |
|              |                                  |  |  |
|              | Kaydet                           |  |  |

Makro Başlık: Makronun uygulama üzerinde görünecek ismi

**Makro Metni:** Cihaza gönderilecek komutun metni buraya yazılır. Makro metni yazılırken cihaz şifresi ve sonrasındaki noktalı virgül (;) yazılmaz. (;şifre; kısmından sonrası yazılır.)

Liste Sıra: Makronun cihaz komut listesinde görüneceği satır sayısını belirler.

Açıklama: Makronuzla ilgili açıklama eklemek isterseniz bu alana yazabilirsiniz.

#### Cihaza Sms Gönder

SMS Asistan uygulaması ile cihaza kolayca sms gönderebilirsiniz. Gerekli cihaz ayarlarını yaptıktan sonra cihaza sms göndermek için aşağıdaki adımları takip edin.

- 1. Uygulamanın ana ekranında eklediğiniz tüm cihazların listesi yer alır. Bu ekranda iken hangi cihaza sms göndermek istiyorsanız o cihazın adına dokunun.
- 2. Cihazın adına dokunduktan sonra alt menüde cihaz komut listesi yer alır. Buradan hangi komut üzerinde işlem yapılacak ise o seçilir. Örnek: "Tüm Komutlar"
- 3. Tüm komutlar menüsü altında cihaza gönderilebilecek ana komutlar yer alır. Buradan uygun olan ana komut seçilir. Örnek: "Alarm Giriş 1 Açılma"
- Ana komut seçiminden sonra gelen ekranda yapılacak işlemin içeriği seçilir. Oku: Cihaz üzerindeki ayarı okur. Yaz: Cihaz üzerinde değişiklik yapar. Örnek: "G1 Açık Alarm Durum > Yaz"
- 5. İçerik seçildikten sonra gelen ekranda yapılması gereken asıl işlem seçilir. Örnek: "Aktif"
- 6. Önizleme ekranı göster seçeneği aktif ise; sms gönderim sayfasından önce önizleme ekranı gelir. Bu sayfada cihaza gönderilecek sms metni görünür.
- 7. Önizleme ekranından sonra kullandığınız telefonun sms gönderim ekranı açılır ve cihaza sms gönderimi yapılır.

Yukarıdaki sms gönderim adımlarında verilen örneğin açıklaması: Cihaz üzerindeki 1 numaralı girişin açılma durumunu aktif yapar.